## List of devices and version :

| Model          | Firmware                 |
|----------------|--------------------------|
| DS-K8301WT     | V1.5.0 build 181121      |
| DS-KH8350-WTE1 | V2.1.2 build 191014      |
| DS-K1T501SF    | V1.1.0 build 191010      |
| IVMS-4200      | V3.2.0.10 build 20191216 |

# Functions:

- DS-K1T501SF can support 1<sup>st</sup> and 2<sup>nd</sup> generation indoor station with this version.
- 2. After adding the indoor station to Hik Connect , press the call button on the DS-K1T501SF, both the indoor station and Hik Connect will get the call.
- 3. Hik Connect can add the DS-K1T501SF directly without indoor station.
- 4. DS-K1T501SF can support extensions at most 8 extensions.

## Operations:

- Download the firmware and upgrade the device, after upgrading the device, please default all devices. Then activate the device and change the IP address to which you want.
- 2. Remote configuration on DS-K1T501SF , select General and then change the Device Name to 10010110001.

(0001 is the indoor station room No, if room No is 2, then we should fill 10010110002)

| Remote Configuration |                                                             |
|----------------------|-------------------------------------------------------------|
| 🝷 🍖 System           | Configuring the General Parameters                          |
| 🏶 Device Information |                                                             |
| 🏶 General            | Device Information                                          |
| 🐺 Time               | Device Name 10010110001 0001 is the indoor station room No, |
| 🏶 System Maintenance | If indoor station room No is 2, then it will be             |
| 🏶 RS-485             |                                                             |
| 🏟 User               |                                                             |
| 🏶 Security           |                                                             |
| 🕨 🍓 Network          |                                                             |
| 🕨 🎡 Storage          |                                                             |
| 🕨 🍖 Alarm            |                                                             |
| 🕨 🍖 Others           |                                                             |
| 🕨 🍖 Image            |                                                             |
| 🕨 🍖 Operation        |                                                             |
| 🕨 🎲 Status           |                                                             |
|                      |                                                             |
|                      |                                                             |
|                      |                                                             |
|                      |                                                             |

3. Remote configuration on indoor station, select ID configuration and change the Call No to 1.

| Remote Configuration    |                          | ×                |
|-------------------------|--------------------------|------------------|
| 🝷 🚳 System              | Configuring the Room     | Numbers          |
| 🔅 Device Information    |                          |                  |
| 🏶 General               | Device No. Configuration |                  |
| 🏶 Time                  | Device Type              | Indoor Station 🔻 |
| 🏶 System Maintenance    | Call No.                 | 1                |
| 🏶 User                  | Floor No.                | 1                |
| 🏶 RS485                 | l                        | Save             |
| 🏶 Security              |                          |                  |
| 🝷 🚱 Intercom            |                          |                  |
| 🍀 ID Configuration      |                          |                  |
| 🌸 Time Parameters       |                          |                  |
| 🏶 Permission Password   |                          |                  |
| 🏶 Zone Alarm            |                          |                  |
| 🏶 IP Camera Information |                          |                  |
| 🏶 Volume Input/Output   |                          |                  |
| 🏶 Ring Import           |                          |                  |
| 🏶 Arming Information    |                          |                  |
| 🏶 Intercom Protocol     |                          |                  |
| 🗱 Calling Linkage       |                          |                  |
| 🏶 Relay                 |                          |                  |

And then select Linked Network Configuration and input the DS-K1T501SF IP address.

| Rer | note Configuration            |                                    |                     | ×      |
|-----|-------------------------------|------------------------------------|---------------------|--------|
|     | 🏶 General                     | Configuring the Network and Sip Pa | rameters            |        |
|     | 🏶 Time                        |                                    |                     |        |
|     | 🏶 System Maintenance          | Linked Network Configuration       |                     |        |
|     | 🏶 User                        | Device Type                        |                     |        |
|     | 🏶 RS485                       | Master Station IP Address          | 0.0.0.0             |        |
|     | Security                      | (Main) Door Station IP Address     | 192.168.1.34        |        |
|     | . Security                    | SIP Server IP Address              | 0.0.0.0             |        |
| - 9 | Intercom                      | Security Control Panel IP Address  | 0.0.0.0             |        |
|     | 🗱 ID Configuration            | Security Control Panel Port No.    |                     |        |
|     | 🏶 Time Parameters             | Doorphone IP Address               | 0.0.0.0             |        |
|     | Permission Password           | Main Door Station Type             | Main Door Station 🔻 |        |
|     | 🏶 Zone Alarm                  |                                    | Save                |        |
|     | 🏶 IP Camera Information       |                                    |                     |        |
|     | 🌸 Volume Input/Output         |                                    |                     |        |
|     | 🏶 Ring Import                 |                                    |                     |        |
|     | 🏶 Arming Information          |                                    |                     |        |
|     | 🏶 Intercom Protocol           |                                    |                     |        |
|     | 🏶 Calling Linkage             |                                    |                     |        |
|     | 🏶 Relay                       |                                    |                     |        |
| - 4 | Network                       |                                    |                     |        |
|     | 🏶 Local Network Configuration |                                    |                     |        |
|     | Linked Network Configuration  |                                    |                     |        |
|     | Advanced Settings             |                                    |                     | Saved. |

4. For the extension indoor station. Remote configuration on extension indoor station.

Select ID Configuration and change the Device type to Indoor Extension and also input indoor station No, it can support up to 5 extension indoors.

| Remote Configuration  |                                |
|-----------------------|--------------------------------|
| 🝷 🍖 System            | Configuring the Room Numbers   |
| 🏶 Device Information  |                                |
| 🏶 General             | Device No. Configuration       |
| 🏶 Time                | Device Type Indoor Extension 🔻 |
| 🏶 System Maintenance  | Index 1                        |
| 🏶 User                | Save                           |
| 🏶 RS485               |                                |
| 🏶 Security            |                                |
| z 🙈 Intercom          |                                |
| 🏶 ID Configuration    |                                |
| 🐨 Time Parameters     |                                |
| 🏶 Permission Password |                                |
| 🏶 Zone Alarm          |                                |
| 🏶 Volume Input/Output |                                |
| 🏶 Ring Import         |                                |
| 🏶 Arming Information  |                                |
| ▶ 🍖 Network           |                                |

Select Linked Network Configuration and input Main indoor station IP address.

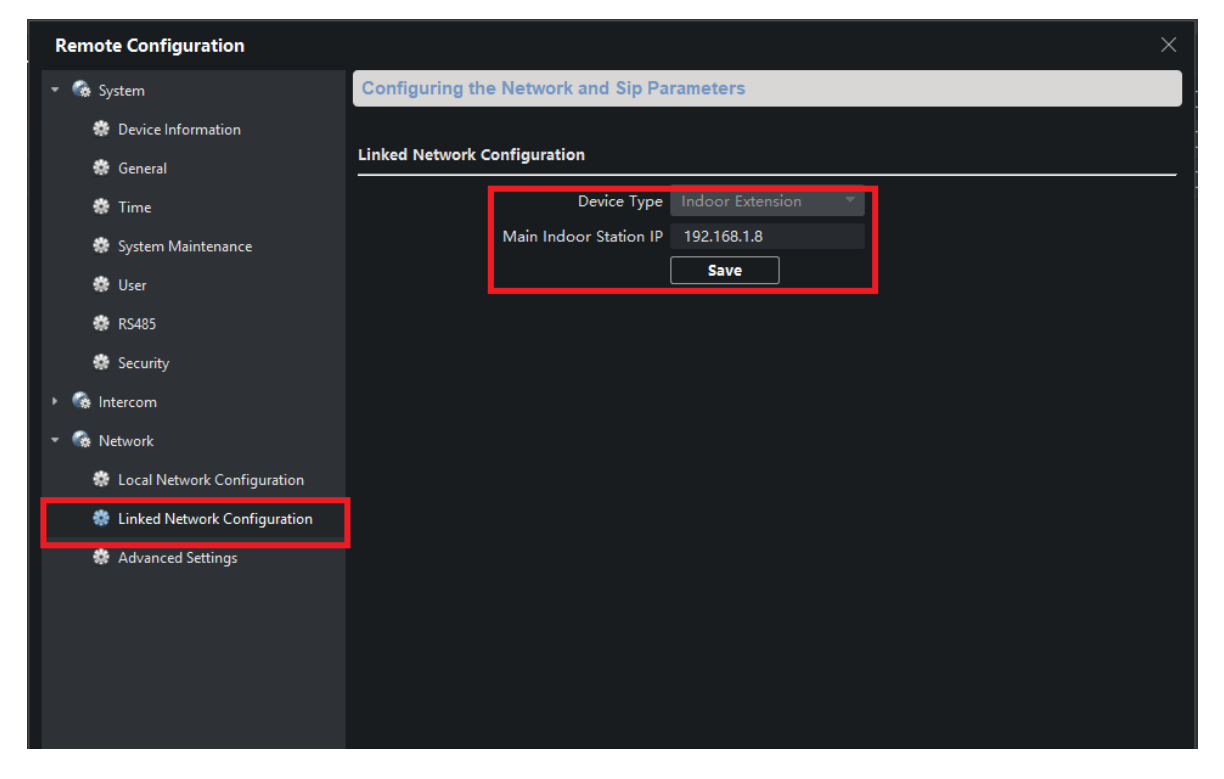

5. For the extension outdoor station ,select Advanced Settings.

The Security control platform is for the IP address of the Main DS-K1T501SF. The No is the extension No.

After all settings, please reboot all the devices.

| Remote Configuration      |                                           | Х |
|---------------------------|-------------------------------------------|---|
| 🕨 🎲 System                | Configuring the Advanced Network Settings |   |
| 🝷 🎡 Network               |                                           |   |
| 🏶 General                 | DNS1 IP Address 8.8.8.8                   |   |
| 🏶 Report Strategy         | DNS2 IP Address 0.0.0.0                   |   |
| 🏶 Network Center Settings | Security Control Platfor 0.0.0.0          |   |
| 🏶 Advanced Settings       | Security Control Platfor. 0               |   |
| 🐝 WI-H                    | Save                                      |   |
| 🏶 Wireless Dial           |                                           |   |
| 🕨 🍖 Storage               |                                           |   |
| 🕨 🚳 Alarm                 |                                           |   |
| 🕨 🎲 Others                |                                           |   |
| 🕨 🊱 Image                 |                                           |   |
| 🕨 🊱 Operation             |                                           |   |
| 🕨 🎡 Status                |                                           |   |
|                           |                                           |   |
|                           |                                           |   |
|                           |                                           |   |
|                           |                                           |   |
|                           |                                           |   |

#### **Trouble shooting**

Q1: Customer feedbacks he can't live view the image on the indoor station.

A:Check the resolution of the DS-K1T501SF,make sure the resolution is 720P

Remote configuration on DS-K1T501SF, select Video/Audio and change the resolution to 720P

| Remote Configuration         |                     |                  |        |         |               |                  |      | ×      |
|------------------------------|---------------------|------------------|--------|---------|---------------|------------------|------|--------|
| 🝷 🚱 System                   | Configuring the Im  | age Quality, Res | olutio | on and  | Other Param   | eters of the Car | nera |        |
| 🏶 Device Information         |                     |                  |        |         |               |                  |      |        |
| 🏶 General                    | Camera              | Analog01         |        |         |               |                  |      |        |
| 🏶 Time                       | Video               |                  |        |         |               |                  |      |        |
| 🏶 System Maintenance         |                     | Main Stream      | -      |         | Video Type    | Video&Audio      | -    |        |
| 🏶 RS-485                     | Bitrate Type        | Constant Bitrate |        |         | Bitrate:      | 512 Kbps 🔻       |      |        |
| 🗱 User                       | Video Quality       |                  |        |         | Resolution    | HD720P(1280*72   | D) 🔻 |        |
| Security                     | Frame Type          |                  |        |         | Frame Rate    | 12fps            | •    | -      |
| Storage                      | I Frame Interval    | 25               |        | Audio ( | Encoding Type | G711_U           |      |        |
| <ul> <li>Alarm</li> </ul>    | Video Encoding Type | STD_H264         |        |         |               |                  |      |        |
| <ul> <li>G Others</li> </ul> | File Size           | 5.0G             |        |         |               |                  |      |        |
| 🝷 🊱 Image                    |                     | py to            |        |         |               |                  |      | Save   |
| 🏶 Video/Audio                |                     | <del></del>      |        |         |               |                  |      |        |
| 🏶 Picture Settings           |                     |                  |        |         |               |                  |      |        |
| 🗱 Volume Input/Output        |                     |                  |        |         |               |                  |      |        |
| 🕨 🚱 Operation                |                     |                  |        |         |               |                  |      |        |
| 🕨 🎲 Status                   |                     |                  |        |         |               |                  |      |        |
|                              |                     |                  |        |         |               |                  |      |        |
|                              |                     |                  |        |         |               |                  |      |        |
|                              |                     |                  |        |         |               |                  |      | Saved. |

Q2: Customer feedbacks he can get the call on the indoor station but can't get the call on Hik connect.

A: Check the call forward time whether it is 0s or not. Make sure it is 0s.

Remote comfiguration on indoor station, select Time Parameters and change the Call Forwarding Time to 0s.

| Remote Configuration          |                         |            |         | × |
|-------------------------------|-------------------------|------------|---------|---|
| 🏶 General                     | Configuring the Time    | Parameters |         |   |
| 🏶 Time                        |                         |            |         |   |
| 🏶 System Maintenance          | Time Parameters         |            |         |   |
| 🏶 User                        | Device Type             |            |         |   |
| 🏶 RS485                       | Max. Ring Duration      | 30         | Seconds |   |
| 🏶 Security                    | Max. Live View Duration | 30         | Seconds |   |
| 👻 🊱 Intercom                  | Call Forwarding Time    | 0          | Seconds |   |
| 🔅 ID Configuration            |                         | Save       |         |   |
| 🌼 Time Parameters             |                         |            |         |   |
| 🏶 Permission Password         |                         |            |         |   |
| 🏶 Zone Alarm                  |                         |            |         |   |
| 🔅 IP Camera Information       |                         |            |         |   |
| 🔅 Volume Input/Output         |                         |            |         |   |
| 🏶 Ring Import                 |                         |            |         |   |
| 🏶 Arming Information          |                         |            |         |   |
| 🌸 Intercom Protocol           |                         |            |         |   |
| 👻 🍓 Network                   |                         |            |         |   |
| 🏶 Local Network Configuration |                         |            |         |   |
| Linked Network Configuration  |                         |            |         |   |
| Advanced Settings             |                         |            |         |   |

Q3: when press the finger on DS-K1T501SF , it will not call indoor station directly when can't recognize the finger.

A : This function is disabled by default.

Go to the 4200 Access control Module and Select Device parameters ->Door 1 and then click the Advanced.

After clicking, you will see the image 2.

Enable the function which is highlighted , after this, when press the finger when can't be recognized , it will call indoor station.

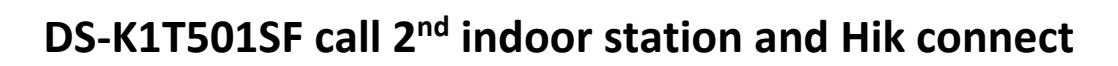

| 🜔 iVMS-4200                  |                                |                              |                             |
|------------------------------|--------------------------------|------------------------------|-----------------------------|
| Access Contro                | ol 💿 🗐 Maintenance and Managem | ent                          |                             |
| =                            | Search Q                       | Door Information             |                             |
| 📝 Template 🔹                 | • Door1                        | Name                         |                             |
| Authorization                | Entrance Card Reader1          | Door Contact                 | Normally Closed 👻           |
| Advanced Function            | Exit Card Reader2              | Exit Button Type             | Normally Open               |
| Device Parameters            | 🚇 Alarm Output1                | Open Duration                | 5 Seconds                   |
| Remain Open/Closed           |                                | Door Left Open Timeout Alarm | 30 Seconds                  |
|                              |                                | Super Password               |                             |
| Multi-Factor Auth.           |                                |                              |                             |
| Custom Wiegand               |                                |                              | OK Advanced                 |
| Authentication               |                                |                              |                             |
| Elevator Configuration       |                                |                              |                             |
| First Person In              |                                |                              |                             |
| Anti-Passback                |                                |                              |                             |
| Multi-door Interlocking      |                                |                              |                             |
|                              |                                |                              |                             |
| Authentication Code          |                                |                              |                             |
| More Parameters              |                                |                              |                             |
|                              |                                |                              |                             |
| Door Information             |                                | Door Inform                  | nation                      |
| Name                         |                                |                              | Extended Open Duration 15 S |
| Door Contact                 |                                | Enable Lo                    | cking Door when Door        |
| Exit Button Type             |                                |                              | Duress Code                 |
| Open Duration                |                                |                              | OK Cancel                   |
| Door Left Open Timeout Alarm |                                |                              |                             |
| Super Password               |                                |                              |                             |
|                              |                                |                              |                             |
|                              |                                |                              |                             |
|                              |                                |                              |                             |
|                              |                                |                              |                             |
|                              |                                |                              |                             |

Q4: The device neither call indoor station nor enroll card A:Check the device whether it is in the arming status.

Select Tool-> Device Arming Control , make sure the device is arming.

|    | ×               | <u>+</u> |             |         |            |
|----|-----------------|----------|-------------|---------|------------|
| 1  | Device Arming C | Control  |             |         |            |
| R  |                 |          |             | Arm All | Disarm All |
|    | Oneration       | Device   | Arming Stat |         |            |
|    |                 | KITEOIC  |             | us      |            |
|    | Arming          | indees   | Not Ar      | mea     |            |
|    | Arming          |          |             |         |            |
| 1  | Arming          | INDOOK 2 | INDE AI     |         |            |
| Ц. |                 |          |             |         |            |
|    |                 |          |             |         |            |
|    |                 |          |             |         |            |
|    |                 |          |             |         |            |
|    |                 |          |             |         |            |
|    |                 |          |             |         |            |
|    |                 |          |             |         |            |
|    |                 |          |             |         |            |
|    |                 |          |             |         |            |
|    |                 |          |             |         |            |

This version doesn't support two way audio beginning from the indoor station side.

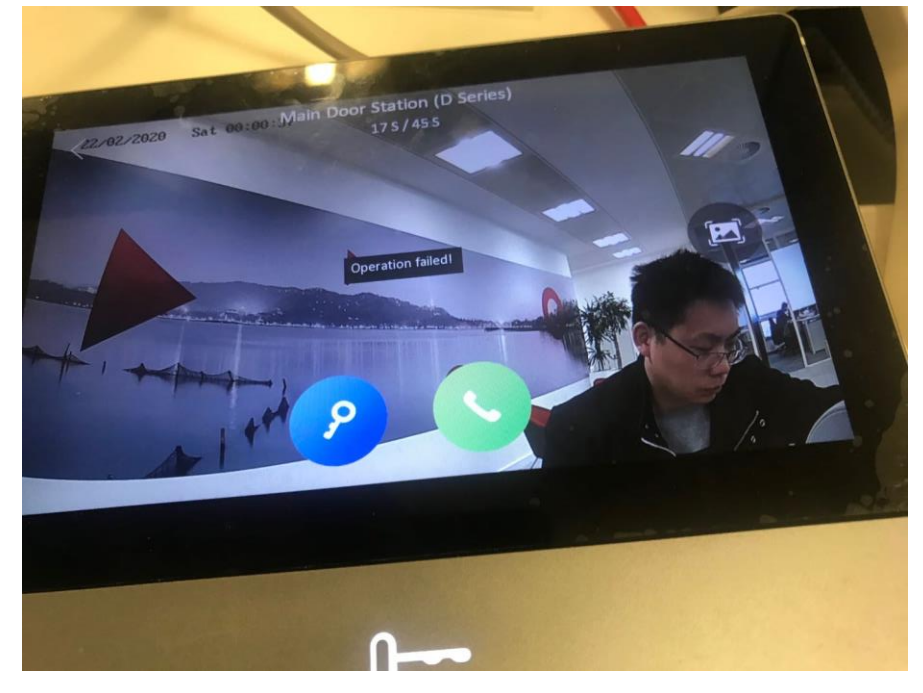